# Digitaler Ratgeber

Für einen leichten Einstieg auf unserer Internetseite

Terminbuchung Rezepte und Überweisungen Videosprechstunde Digitaler Impfpass Chatbot

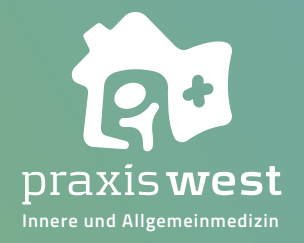

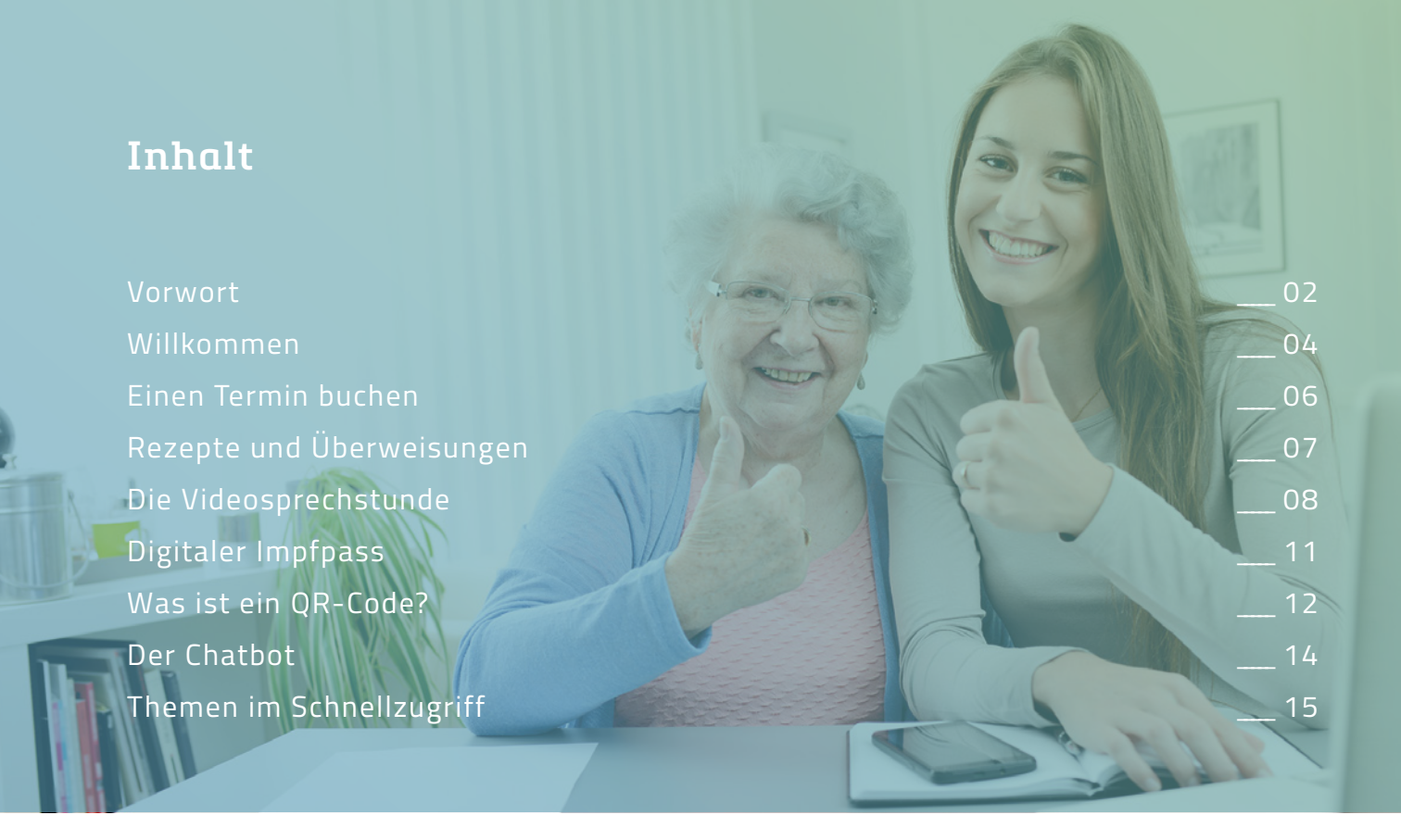

Sehr geehrte Besucher:Innen, liebe Patient:Innen,

Die Welt ist im Wandel – und unsere Praxis ist dabei keine Ausnahme. Um Ihnen gerade in diesen besonderen Zeiten eine gute, schnelle und vor allem sichere Behandlung sowie präzise Dienstleistungen anbieten zu können, wollen wir stets mit der Zeit gehen.

Das Bundesministerium für Gesundheit schreibt es mit dem E-Health-Gesetz vor: Ärzt:Innen und Patient:Innen sollen *digital werden*. Wir verstehen dies weniger als Pflicht, sondern vielmehr als Chance und möchten Sie sanft mit auf den Weg nehmen. Einige der vom Gesetzgeber geplanten Neuerungen kennen und nutzen Sie vielleicht bereits: Terminbuchung, Videosprechstunde, elektronisches Rezept, elektronischer Medikamentenplan, elektronische Patientenakte etc.

Digitalisierung in der Medizin, also der indirekte Kontakt zum Arzt, ersetzt natürlich nicht die notwendige körperliche oder technische Untersuchung im Falle einer ernsthaften Erkrankung. Für Sie als Besucher unserer Praxis und für das Praxisteam werden jedoch administrative Abläufe leichter, präziser und schneller. Dies verlangt aber Ihre Mitarbeit als informierter Patient. Dadurch kann Nachhaltigkeit in der Medizin erreicht werden und dem zukünftigen Mangel an Ärzten und medizinischem Assistenzpersonal entgegengewirkt werden.

Digitalisierung bedeutet auch Zeitersparnis für Arztpraxen. So bleibt mehr Zeit für den direkten Patientenkontakt. Wir können dadurch den gestiegenen Anforderungen an unsere ärztliche Tätigkeit besser gerecht werden und zukünftig weiter handlungsfähig bleiben. Veränderung als Chance -Digital in die Zukunft

Daher haben wir für Sie vor einiger Zeit unsere Internetseite neu gestaltet und an die neuen digitalen Anforderungen angepasst. Diese neue Internetseite stellt Ihnen alle neuen Informationen und Dienstleistungen schnell, übersichtlich und intuitiv zur Verfügung. Die dort enthaltenden Informationen sind stets an geltenden medizinischen Leitlinien oder anerkannten wissenschaftlichen Institutionen orientiert. Nehmen Sie sich die Zeit, sich vorab über relevante Themen zu informieren.

Mit diesem digitalen Ratgeber möchten wir Ihnen eine Hilfestellung geben im Umgang mit unserer Internetseite und Ihnen zeigen, wie Sie beispielsweise schnell und unkompliziert mit Ihrem Smartphone einen Termin buchen oder eine Überweisung bzw. ein Rezept beauftragen können. Zudem erfahren Sie mit nur einem Klick alle Neuigkeiten unserer Praxis.

Uns ist bewusst, dass insbesondere viele ältere Menschen keinen Zugang zum Internet haben und vielleicht auch noch nie eine Internetseite besucht haben. Wir wollen Ihnen dabei helfen. Nehmen Sie nicht nur unsere, sondern auch die Hilfe Ihrer Angehörigen an, unter denen sich bestimmt einige finden, die mit einem Smartphone, dem Computer und dem Internet vertraut sind. Auf den folgenden Seiten führen wir Sie schrittweise an die Möglichkeiten auf unserer Internetseite heran, so dass Sie in Kürze ganz allein zurechtkommen werden.

Wir freuen uns weiterhin auf den persönlichen Kontakt mit Ihnen, wenn dieser medizinisch notwendig ist. Über das Papier von gestern wollen wir nicht mehr sprechen – die Digitalisierung kann dies mit dem geschriebenen Wort auf elektronischem Wege besser.

Ihr Team der Praxis West

## Willkommen auf der Internetseite der Praxis West

Ob mit einem Smartphone, einem Tablet oder einem klassischen Computer, auf unserer Internetseite finden Sie schnell und intuitiv, wonach Sie suchen. Sie ist so aufgebaut, dass Sie bereits beim Öffnen die wichtigsten und meist genutzten Leistungen sehen, um so in wenigen Klicks zu ihrem gewünschten Ziel zu gelangen.

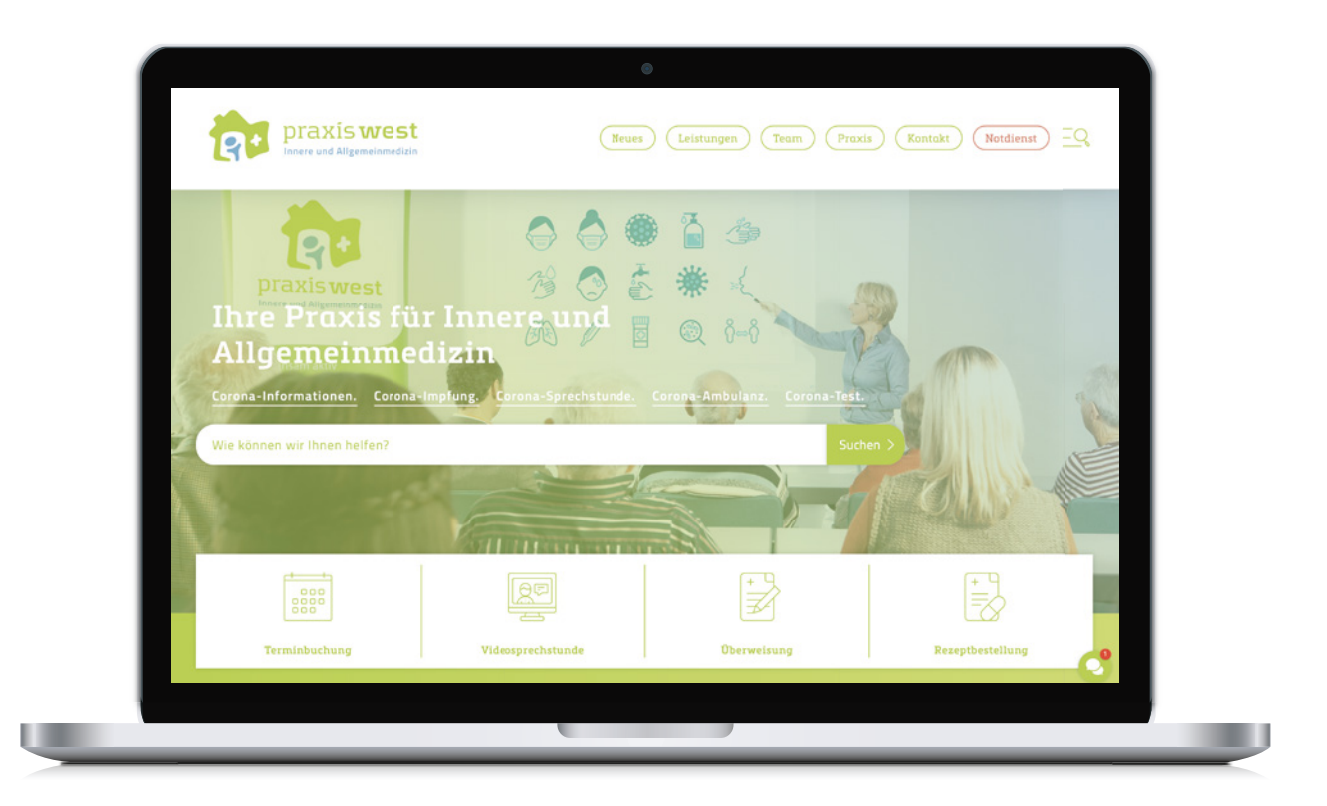

## Erläuterungen der Menü- und Interaktionspunkte

 Die Menüleiste mit den wichtigsten Themen wie Neues, Kontakt oder Notdienst Mit einem Klick auf die entsprechende Schaltfläche gelangen Sie sofort in das gewählte Thema.
 Das Seitenmenü mit der Suche Unter dieser Rubrik finden Sie weitere Menüpunkte wie Downloads, Preise oder hilfreiche Links.
 Die aktuellen Top-Themen im direkten Zugriff Die nebeneinander stehenden unterstrichenen Themen über der Suchmaske sind ebenso anwählbar.
 Die Suchmaske Tragen Sie ihren Suchbegriff in das weiße Feld ein und Sie erhalten alle Einträge auf unserer Seite, in denen dieser Begriff vorkommt. Im Seitenmenü finden Sie dieses Suchfeld ebenso.
 Unsere vier meistgenutzten Leistungen im direkten Zugriff Terminbuchung, Videosprechstunde, Überweisung und Rezeptbestellung.
 Der Chatbot - Unser virtueller Assistent Beim Klick auf das Sprechblasensymbol unten rechts erhalten Sie automatisierte Antworten auf Fragen.

#### Die Ansicht der Startseite beim Aufruf unserer Internetseite **praxiswest.de**

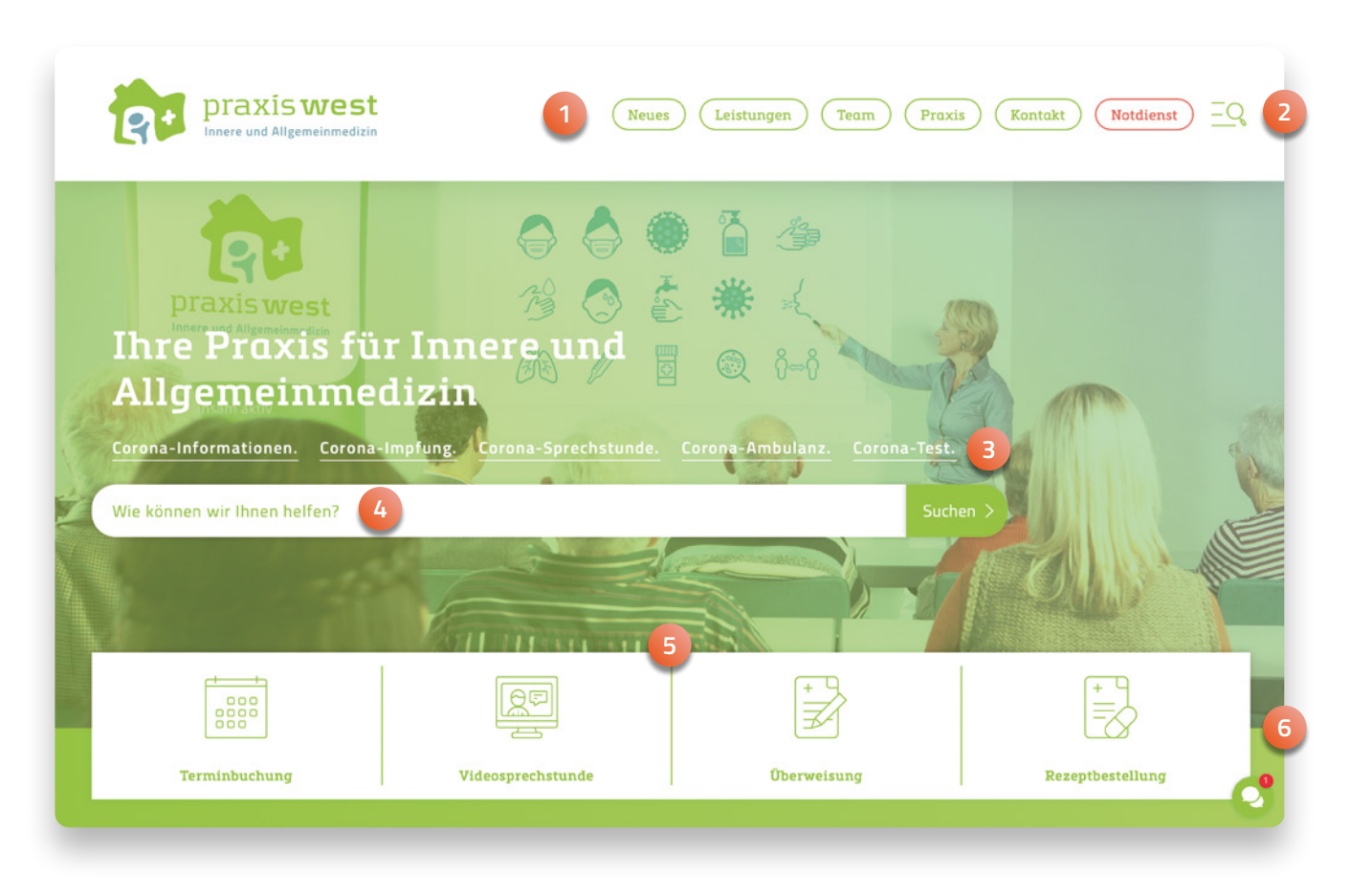

Das ausgeklappte Seitenmenü, welches auf jeder aufgerufenen Seite unter **Punkt 2** aktiviert werden kann.

|  | Suchen                    |
|--|---------------------------|
|  | Digitaler Impfpass        |
|  | Vertretungsdienst         |
|  | Karriere                  |
|  | Preise                    |
|  |                           |
|  | Links                     |
|  | Links<br>Interner Bereich |

## Einen Termin buchen

Um einen Termin zu buchen, sei es für einen Besuch bei uns in der Praxis oder für die Videosprechstunde, wo Sie ganz bequem von zu Hause aus mit unseren Ärzten sprechen können, ist es wichtig, dass Sie bei uns bereits als Patient registriert sind und wir Sie persönlich kennen.

In vier Schritten können Sie unter dem Menüpunkt Terminbuchung ihren Wunschtermin festlegen:

| Versichertenstatus des Patienten             | Besuchsgrund                              |
|----------------------------------------------|-------------------------------------------|
| Wie sind Sie oder der<br>Patient versichert? | Patienten-Arztkontakt / Videosprechstunde |
| O Gesetzlich versichert                      | Medizintechnik (Ultraschall, EKG etc.)    |
| O Privat versichert                          | Blutabnahme, Wundtherapie, Infusion,      |
| O Selbstzahler                               | Weitere Themen                            |
| Zurück Weiter                                | Zurück Weiter                             |

Wählen Sie im ersten Fenster ihren Versicherungsstatus aus. Im zweiten Fenster können Sie Ihr Anliegen bestimmen.

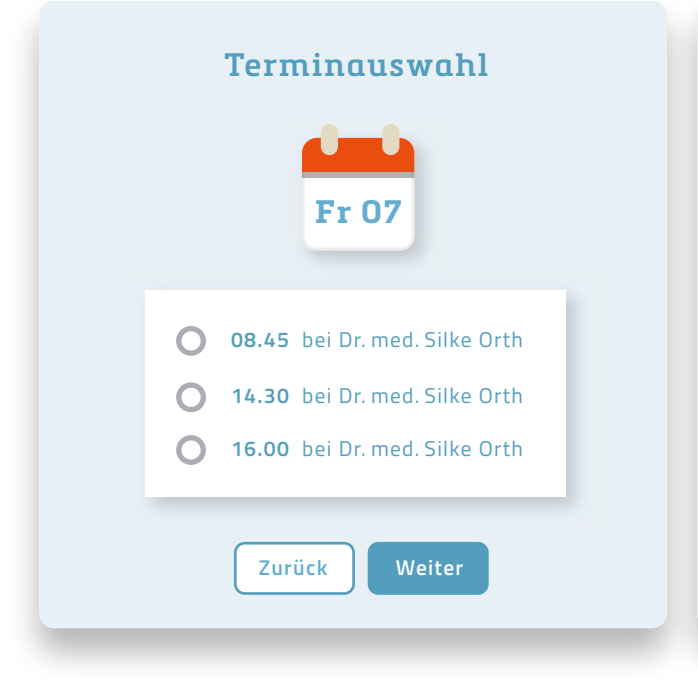

| Patient               | enangaben         |
|-----------------------|-------------------|
| Name *                | Max Mustermann    |
| Geburtsdatum *        | 01.01.2000        |
| Telefonnummer *       | 02651 123456      |
| Ihre Nachricht an uns |                   |
| Zurück                | ermin vereinbaren |

Im dritten Fenster legen Sie das Datum und die Uhrzeit ihres Wunschtermines sowie ihren behandelnden Arzt fest. Geben Sie im vierten Fenster noch ihren Namen und ihre Adresse ein und klicken Sie am Ende "Termin vereinbaren".

## Bestellen von Rezepten und Überweisungen

Rezepte und Überweisungen in Auftrag zu geben. Diese werden dann automatisiert von uns bearbeitet. Sie müssen dazu nicht bei uns in der Praxis anrufen und nach dem Bearbeitungsstatus fragen. Seien sie beruhigt, wir werden alle Anliegen immer schnellstmöglich in der Reihenfolge ihrer Eingänge bearbeiten.

| Rezep                                                                           | tbestellung                                                   |    | Übeı                        | rweisung         |
|---------------------------------------------------------------------------------|---------------------------------------------------------------|----|-----------------------------|------------------|
| ame *                                                                           | Max Mustermann                                                | N  | ame *                       | Max Mustermann   |
| ieburtsdatum *                                                                  | 01.01.2000                                                    | G  | eburtsdatum *               | 01.01.2000       |
| Telefonnummer *                                                                 | 02651 123456                                                  | Te | elefonnummer *              | 02651 123456     |
| <ul> <li>Gesetzlich ve</li> <li>Medikament 1 *</li> <li>Medikament 2</li> </ul> | rsichert O Privat<br>Ibuprofen 600<br>L-Thyroxin Henning® 100 |    | ugenheilkunde<br>Irthopädie |                  |
| Reze                                                                            | ot bestellen                                                  |    | Überwe                      | eisung bestellen |

| Name *          | Max Mustermann                                             |
|-----------------|------------------------------------------------------------|
| Geburtsdatum *  | 01.01.2000                                                 |
| Telefonnummer * | 02651 123456                                               |
|                 |                                                            |
| Ihre Anfrage *  | Guten Tag, könnten Sie mich bitte noch heute kontaktieren? |
|                 | Ich habe eine dringende Frage wegen meiner Therapie.       |
|                 | Mit freundlichen Grüßen,                                   |
|                 | Max Mustermann                                             |
|                 |                                                            |
|                 |                                                            |

## Die Videosprechstunde

Die COVID-19-Pandemie hat die Einführung der Videosprechstunde insgesamt sehr beschleunigt. Für alle Bestandspatienten mit einem Onlinetermin und in sehr dringenden Fällen auch ohne ist sie ein fester Bestandteil unserer täglichen Praxisarbeit.

Natürlich kann eine Online- bzw. Videobehandlung eine eingehende Untersuchung durch unsere Ärzte in der Praxis nicht gänzlich ersetzen. Dennoch sind wir davon überzeugt, durch den videogestützten persönlichen Dialog eine adäquate fachärztliche Einschätzung und Beratung leisten zu können. Unter anderem auch auf der Basis von Videobildern oder hochgeladenen Fotos oder Dokumenten.

Für unser System **arzt-direkt** benötigen Sie lediglich ein Smartphone mit funktionierender Kamera und Mikrofon. Ein stationärer Computer, ein Laptop oder ein Tablet sind nicht zwingend erforderlich, um an unserer Videosprechstunde teilnehmen zu können. All diese Endgeräte machen die Videosprechstunde mit einem aktuellen Browser wie Chrome, Firefox oder Safari jederzeit und von jedem Ort aus möglich. Eine spezielle Software muss dazu nicht zusätzlich installiert werden.

#### 1) Videosprechstunde mit Terminvereinbarung

Um einen Termin zur Videosprechstunde zu vereinbaren gehen Sie bitte auf unserer Internetseite unter **praxiswest.de/terminbuchung** vor wie auf Seite 6 **Einen Termin buchen**: Wählen Sie im ersten Schritt ihren Versicherungsstatus aus und danach ihren Besuchsgrund. In diesem Fall wäre das **Patienten-Arztkontakt und Videosprechstunden**. Folgen Sie weiter den Eingabemasken von Seite 6.

|                       | Termine für Pra                                                    | xis West Mayen                 |                     |
|-----------------------|--------------------------------------------------------------------|--------------------------------|---------------------|
|                       | w                                                                  | eiter                          |                     |
| 1. Versichertenstatus | 2. Besuchsgrund                                                    | 3. Terminauswahl               | 4. Patientenangaben |
|                       | Versichertenstat                                                   | us des Patienten               |                     |
|                       | <ul><li>Gesetzlich</li><li>Privat vers</li><li>Selbstzah</li></ul> | a versichert<br>sichert<br>Ier |                     |
|                       | W                                                                  | eiter                          |                     |

#### 2) Videosprechstunde ohne Termin

Wenn Sie in einem akuten Fall direkt und ohne Termin mit uns sprechen möchten, so überspringen Sie die Schritte von Punkt 1) und rufen Sie diese Seite auf: **arzt-direkt.com/praxis-west-mayen.** In diesem virtuellen Wartezimmer sehen Sie sofort, welche Ärzte in diesem Moment verfügbar sind. Wählen Sie ihr Zeitfenster aus und klicken Sie rechts oben auf die Schaltfläche **Zur Videosprechstunde**.

| u <b>arzt</b> -djre                          | ekt                                                      |                                                  |                                     |                 | ⊕ Zur | Videosprechstunde         |
|----------------------------------------------|----------------------------------------------------------|--------------------------------------------------|-------------------------------------|-----------------|-------|---------------------------|
| Praxis We                                    | <b>st Mayen</b>                                          | rzt                                              |                                     |                 |       |                           |
| Online-Spree                                 | hzeiten                                                  | МІ                                               | DO                                  | FR              | SA    | 2 Ärzte sind online<br>SQ |
| 8:00–9:00 Uhr,<br>10:30–12:00 Uhr            | 9:30–10:30 Uhr,<br>11:00–12:00 Uhr                       | 9:30–10:00 Uhr                                   | 10:30–11:00 Uhr,<br>11:30–12:00 Uhr | 10:00–11:00 Uhr | /     | /                         |
| Zu den angegeben Ze<br>Alle Angaben sind ohr | iten ist mindestens ein Arz<br>ne Gewähr und können sicl | t planmäßig online verfüj<br>n jederzeit ändern. | ışbar.                              |                 |       |                           |

Nun folgt eine Eingabemaske mit der Bitte, ihr Anliegen kurz für die Videosprechstunde zu beschreiben. So kann ihr behandelnde/r Arzt/Ärztin sofort sehen, um was es geht. Klicken Sie auf **Weiter** und Sie gelangen zum nächsten Fenster.

| Possbwordon *                                                                                                    |                                                                                               |   |
|----------------------------------------------------------------------------------------------------|-----------------------------------------------------------------------------------------------|---|
| beschwerden -                                                                                                    |                                                                                               |   |
| Fieber                                                                                                    |                                                                                               | * |
| Beschreibung Ihrer Beschwerden                                                                                                    |                                                                                               |   |
| Kopf- und Gliederschmerzen, Halsschmerzen, Husten                                                                                                    |                                                                                               |   |
|                                                                                                    |                                                                                               |   |
| Verlauf Ihrer Beschwerden                                                                                                    |                                                                                               |   |
| Seit 2 Tagen immer stärker werdende Symptome                                                                                                    |                                                                                               |   |
| Seit 2 Tageri miner starker werdende Symptome                                                                                                    |                                                                                               |   |
| Wie und seit wann haben sich die Beschwerden entwickelt?                                                                                                 |                                                                                               |   |
| Wie und seit wann haben sich die Beschwerden entwickelt?<br>Vorerkrankungen                                                                              | Allergien                                                                                     |   |
| Wie und seit wann haben sich die Beschwerden entwickelt?<br>Vorerkrankungen<br>Keine                                                                     | Allergien<br>Hausstaubmilben                                                                  |   |
| Wie und seit wann haben sich die Beschwerden entwickelt?         Vorerkrankungen         Keine         Diagnostizierte Erkrankungen, z.B. Bluthochdruck. | Allergien<br><b>Hausstaubmilben</b><br>Diagnostizierte Allergien, z.B. gegen Hausstaubmilben. |   |
| Vorerkrankungen Keine Diagnostizierte Erkrankungen, z.B. Bluthochdruck.                                                                                  | Allergien<br><b>Hausstaubmilben</b><br>Diagnostizierte Allergien, z.B. gegen Hausstaubmilben. |   |
| Vorerkrankungen Vorerkrankungen Diagnostizierte Erkrankungen, z.B. Bluthochdruck.                                                                        | Allergien<br><b>Hausstaubmilben</b><br>Diagnostizierte Allergien, z.B. gegen Hausstaubmilben. |   |

In Fenster 2 geben Sie bitte ihre persönlichen Daten sowie ihren aktuellen Versicherungsstatus ein. So können wir auch immer sehen, ob sich bei Ihnen etwas verändert hat. Wichtig: Der Versicherungsstatus muss auch dann angegeben werden, wenn Sie noch kein Patient unserer Praxis sein sollten.

| Vorname *                                        | Nachname *     |   |
|--------------------------------------------------|----------------|---|
| Max                                              | Mustermann     | + |
| Geschlecht *                                     | Geburtsdatum * |   |
| männlich                                         | • 01.01.2000   |   |
| E-Mail Adresse                                   | Telefonnummer  |   |
| max.mustermann@gmx.de                            | 02651 123456   |   |
| Ort                                              | PLZ            |   |
| Mayen                                            | 56727          |   |
| Straße                                           | Hausnummer     |   |
| Musterstraße                                     | 123            | + |
| Land                                             |                |   |
| Deutschland                                      |                |   |
| Sind Sie zum ersten Mal bei Praxis West Mayen? * |                |   |
| 🔘 Ja 	 🖲 Nein, ich bin bereits in Behandlung     |                |   |
| Versicherungsart                                 |                |   |
| Privat versichert                                |                | * |
|                                                  |                |   |

Im dritten und letzten Fenster sind wir auch schon fast in der Videosprechstunde angelangt. Damit es technisch keine unnötigen Verzögerungen gibt, wird noch ein Bild- und Tontest an ihrem Endgerät durchgeführt. Akzeptieren Sie dazu den Zugriff auf ihre Kamera, ihr Mikrofon und die Behandlungsbedingungen. Sind alle drei Punkte grün markiert, kann ihre Videosprechstunde auch schon beginnen.

| 3eschwerden                                                                | 2 Persönliches | 3 Chec |
|----------------------------------------------------------------------------|----------------|--------|
| Die letzten Schritte                                                       |                |        |
| Geräte getestet<br>Bitte testen Sie Mikrofon und Kamera                    |                | •      |
| Authentifizierungs-Foto<br>Bitte authentifizieren Sie sich durch ein Foto  |                | ø      |
| Bedingungen akzeptiert<br>Bitte akzeptieren Sie die Behandlungsbedingungen |                | ۲      |

## **Digitaler Impfpass**

Bei uns in der Praxis West stellen wir ausschließlich für die von uns gegen COVID-19 geimpften Patienten Zertifikate aus. Eine Prüfung des von Ihnen vorgelegten Impfausweises einer anderen Arztpraxis, einem Betriebsarzt oder einem Impfzentrum, ist uns nicht möglich. Nach kompletter Impfung gegen COVID-19 werden Sie von uns im Anschluss ein Impfzertifikat in gedruckter Form erhalten. Dieses könen Sie dann ganz leicht mit einem QR-Code Scan auf ihr Smartphone übertragen. Es gibt verschiedene Möglichkeiten, diesen Digitalen Impfpass mit sich zu führen, ohne das schriftliche Originalzertifikat mitführen zu müssen.

Weitere Informationen dazu erhalten Sie unter: www.praxiswest.de/digitaler-impfpass

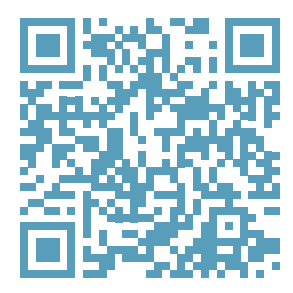

Diesen QR-Code können Sie mit ihrem Endgerät scannen und Sie gelangen über einen Direktlink ohne die Eingabe von Text auf die Seite des Digitalen Impfpasses. Informationen über QR-Codes und dessen Funktionsweise finden Sie auf den nun folgenden Seiten. Auf Seite 15 sehen Sie ergänzend eine Übersicht mit den meistgenutzten Themen als QR-Codes für eine dauerhaft erleichterte Benutzererfahrung. So gelangen Sie immer blitzschnell ohne Suche und ohne die manuelle Eingabe von Text zu ihrem Ziel.

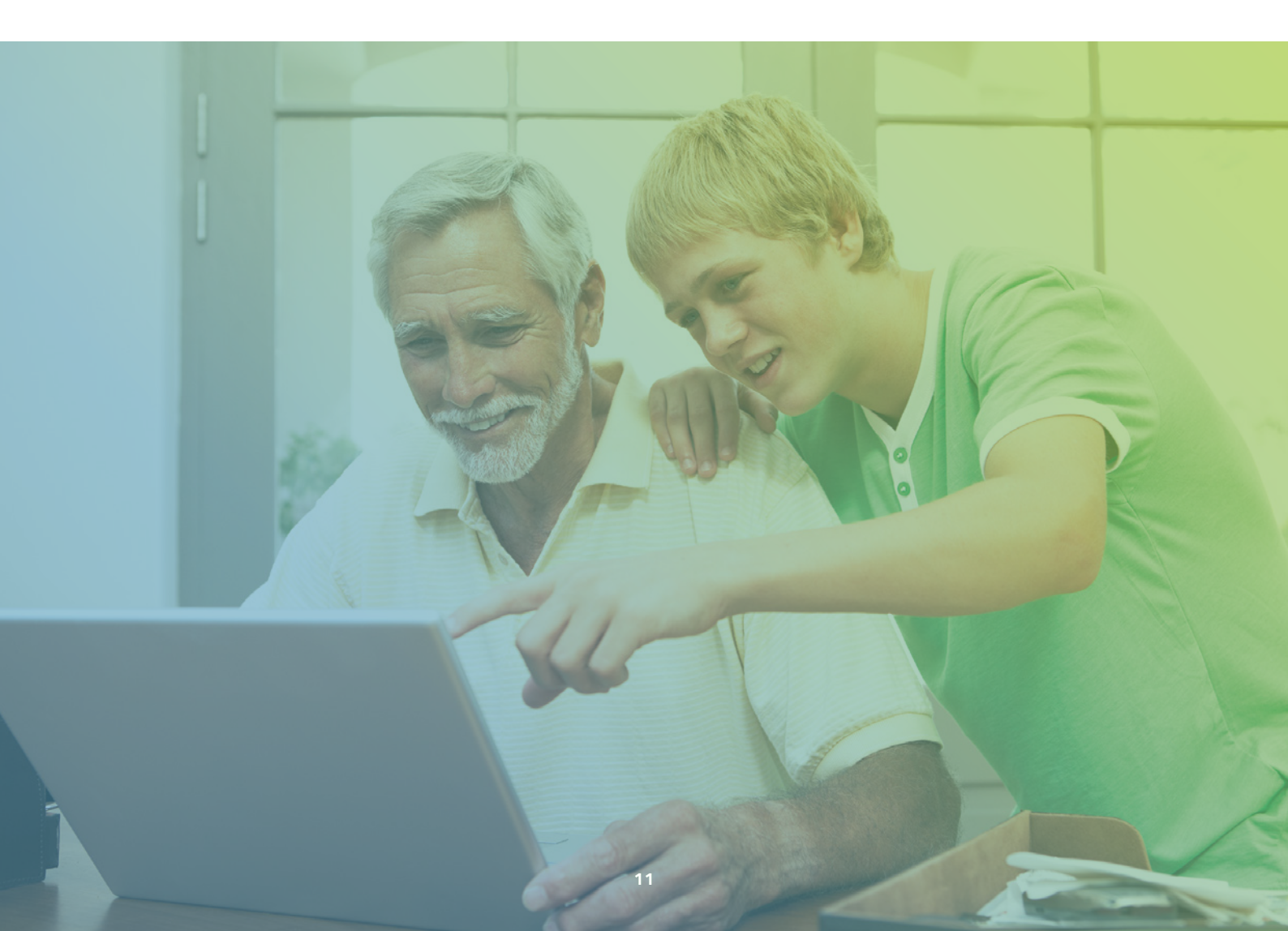

## Was ist ein QR-Code?

QR-Codes speichern Informationen und machen sie schnell abrufbar. QR steht dabei für **Quick Response**, da ein Scan schnell Informationen aufruft, sichtbar macht oder Befehle ausführt. Jedes Endgerät, ganz gleich ob Smartphone oder Tablet, kann direkt über dessen interne Kamera QR-Codes lesen und verarbeiten.

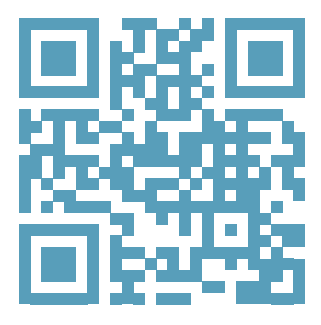

www.praxiswest.de

Ein QR-Code besteht aus drei Quadraten und einem Muster, welche Informationen enthalten. In diesem Fallbeispiel führt die Information hinter dem QR-Code auf die Internetseite unserer Praxis.

### Wofür werden QR-Codes verwendet?

Überall da, wo Daten schnell ausgelesen werden müssen, werden QR-Codes verwendet. Man findet sie auf Fahrkarten, Schaufenstern, Briefmarken, Karten, Plakaten und an vielen weiteren Orten. Oftmals wird eine URL in den Code eingebettet, die interessierte Personen dann über eine Scanner-App aufrufen können. Aber auch Texte, Gutscheincodes oder Informationen, die zum Beispiel bei einer Fahrkartenkontrolle den Überprüfungsprozess beschleunigen, können hinterlegt sein.

Beliebte Funktionen im Alltag sind beispielsweise:

| URL         | Öffnet eine Internetseite                                 |
|-------------|-----------------------------------------------------------|
| Text        | Zeigt einen statischen Text an                            |
| E-Mail      | Verschickt eine E-Mail mit vorgefertigtem Text            |
| Geolocation | Zeigt einen Standort in Google Maps an                    |
| vCard       | Legt einen neuen Kontakt an                               |
| WLAN        | Verbindet Sie mit einem WLAN-Netzwerk                     |
| PDF         | Lädt eine hinterlegte PDF-Datei herunter                  |
| App-Store   | Öffnet den App-Store mit Direktlink auf eine gezielte App |
| Bild        | Zeigt ein Bild an                                         |

## Wie scanne ich einen QR-Code?

Einen QR-Code können Sie mit Hilfe eines Smartphones oder eines Tablets auslesen, welches den Code mit der internen Kamera einscannt und dann verarbeitet. Je nachdem, welches System ihr Gerät unterstützt, sieht das Symbol für den QR-Code mit Scanfunktion in ihrem Kamera-Menü so aus:

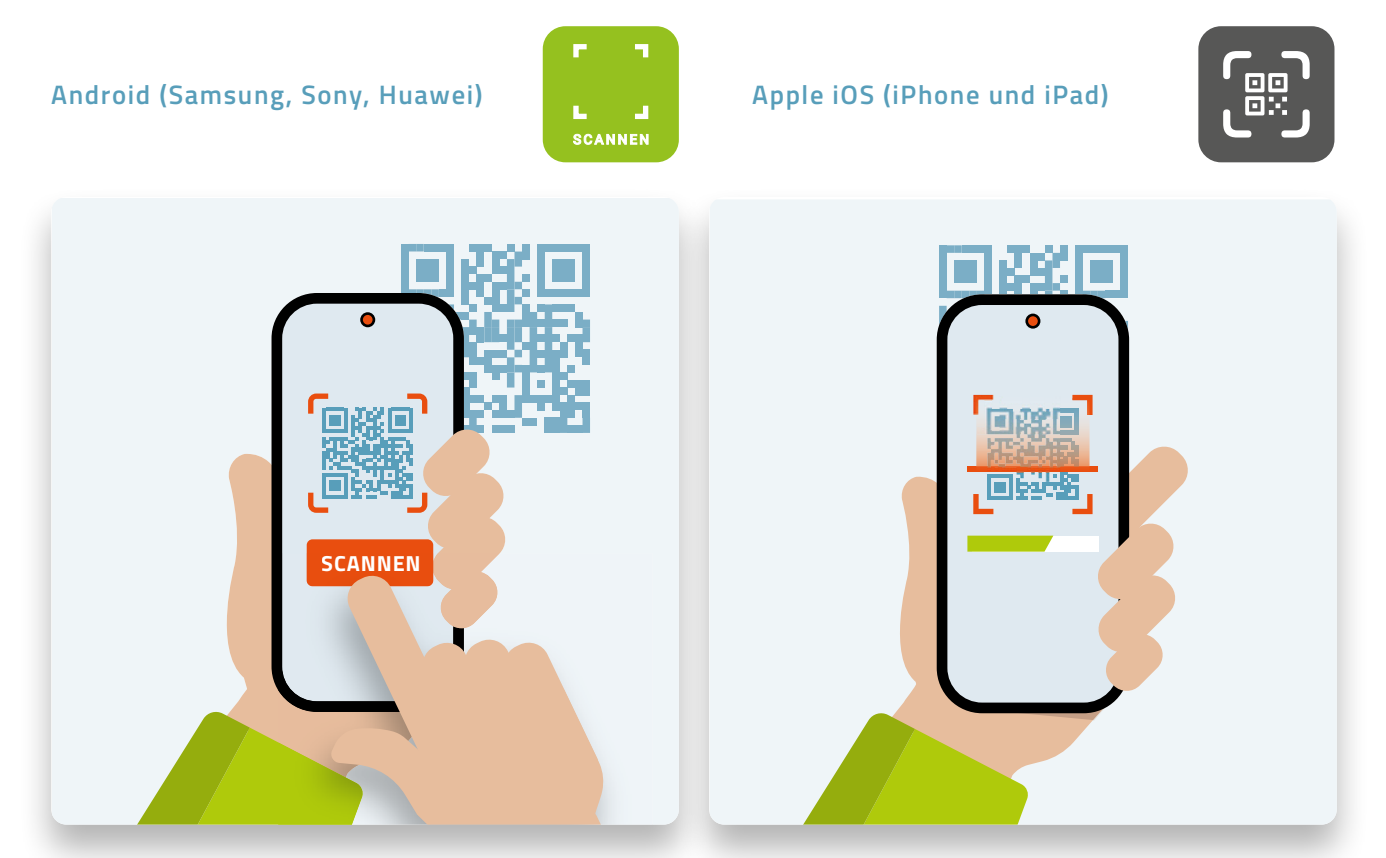

Richten Sie ihr Gerät mit etwas Abstand über den QR-Code. Wenn die Kamera den QR-Code erkannt hat, liest sie ihn aus.

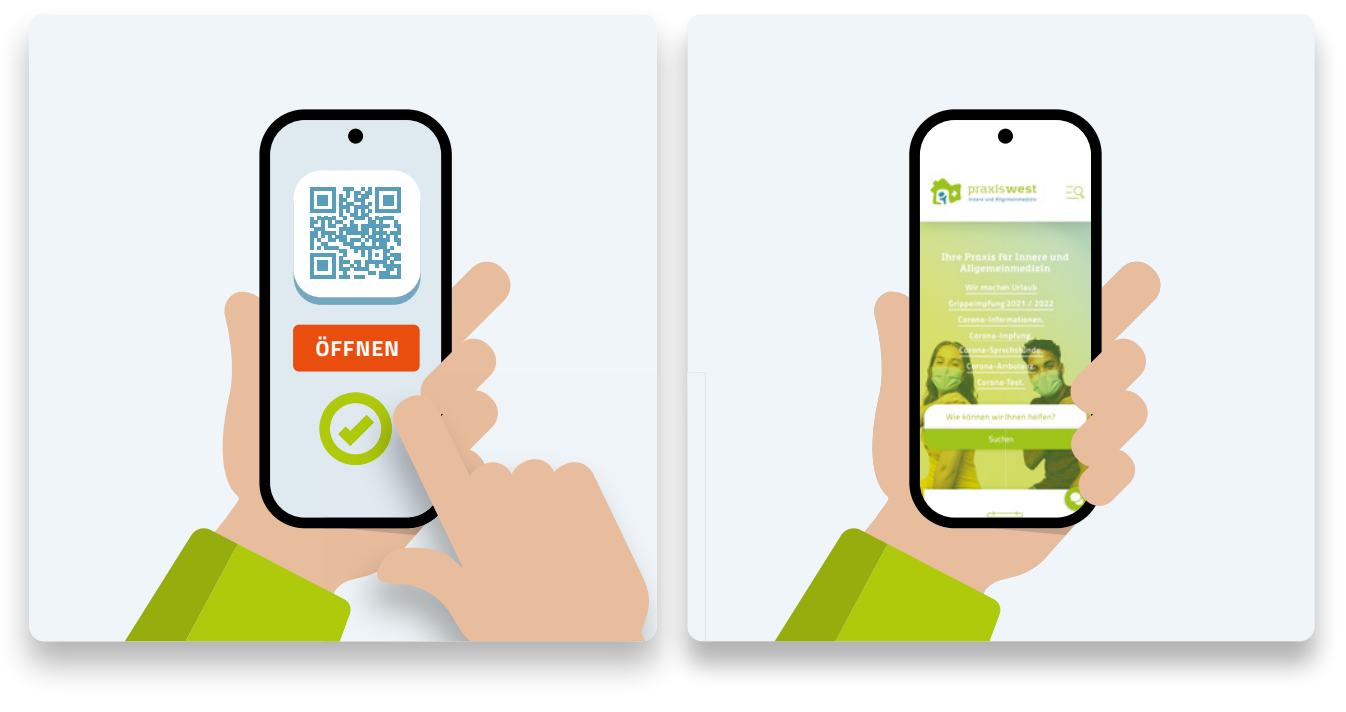

Wurde der QR-Code erkannt, erhalten Sie diesen als Link. Beim Antippen öffnet sich Ihr Internetbrowser.

Angezeigt wird die Internetseite auf ihrem Gerät ganz ohne die Eingabe von Text, wie zum Beispiel www.praxiswest.de.

## **Der Chatbot**

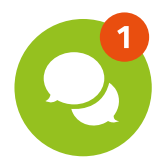

#### Kennen Sie schon unseren virtuellen Assistenten "Chabo"?

Sollten bei einem Besuch auf unserer Seite einmal Fragen auftauchen, zu denen sie möglicherweise nicht direkt über das Menü oder die manuelle Suche eine Antwort finden können, so finden Sie in der rechten unteren Ecke unseren virtuellen Assistenten Chabo, einen sogenannten Chatbot, der Ihnen auf ihre Fragen und Stichworte hin die passende Antwort mit einem Verweis auf die entsprechende Seite ausgibt. Diesen brauchen Sie dann nur anzuklicken, und schon gelangen Sie zu ihrem gewünschten Ziel.

| €<br>(?_?)                                                                                                    |            |
|----------------------------------------------------------------------------------------------------|------------|
|                                                                                                    |            |
| Hallo! Ich bin Chabo, ihr persönlicher<br>Assistent der Praxis West. Ich<br>beantworte alle Ihre Fragen - aktuell<br>insbesondere häufige Fragen rund um<br>die Corona-Impfung, Corona-Tests,<br>unsere Corona-Sprechstunde oder zur<br>Corona-Ambulanz. |            |
| 6:15                                                                                                    |            |
| Corona-Test Corona-Impfung                                                                                                    |            |
| Corona-Sprechstunde Terminbuchung                                                                                                    |            |
| Überweisung Rezept                                                                                                    |            |
| COVID-19-Impfzertifikat !                                                                                                    |            |
| Unser weiteres Impfangebot                                                                                                    |            |
|                                                                                                    |            |
|                                                                                                    |            |
| Nachricht schreiben                                                                                                    | $\bigcirc$ |
| <ul> <li>by DialogShift</li> </ul>                                                                                                    |            |

Dies ist die Ansicht des Chatbots nach dem Betätigen der Sprechblasen-Schaltfläche rechts unten auf der Seite. Die umrandeten Schaltflächen unter dem grünen Begrüßungstext sind direkte Verweise gängiger Anfragen, die Sie anklicken können. Entsprechende Antworten werden daraufhin angezeigt.

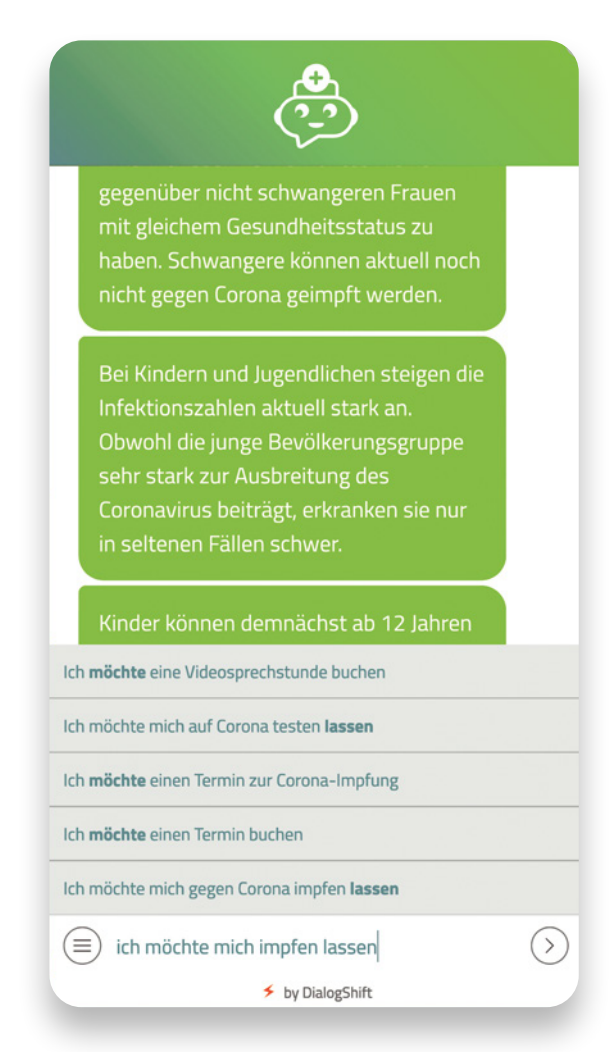

Geben Sie unten in der Legende neben dem Symbol mit den drei grauen Zeilen in dem Kreis ihre Frage oder das gesuchte Schlagwort ein. Sie erhalten in Echtzeit Autoergänzungen zu ihrer Eingabe und verschiedene Handlungsoptionen, die Sie anklicken können.

# Die meistgenutzten Themen im Schnellzugriff

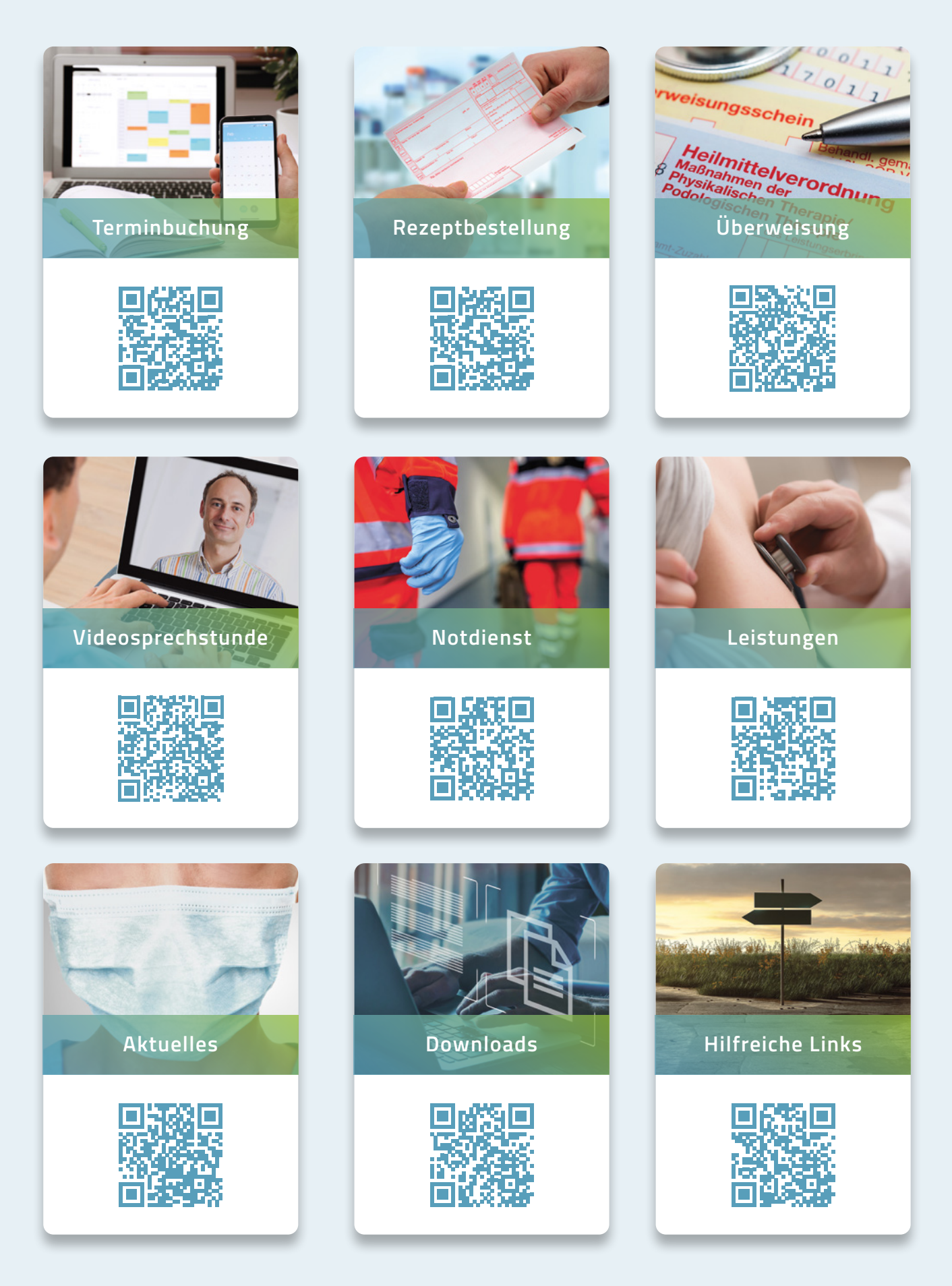

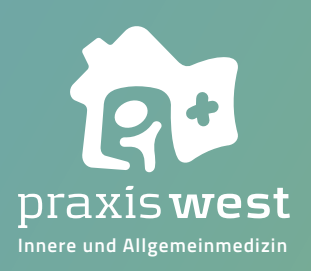

Praxis West Innere und Allgemeinmedizin Westbahnhofstrasse 15 56727 Maven

Dr. med. Silke Orth Dr. med. Patrick Kudielka

Telefon 02651 2044 kontakt@praxiswest.de

Alle Neuigkeiten und Sprechzeiten unter praxiswest.de

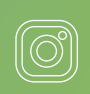

@praxiswest

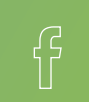

fb.com/praxiswest.mayen

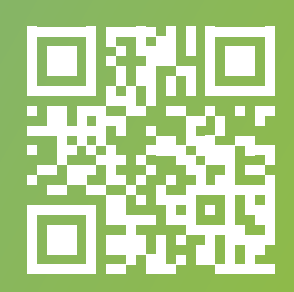